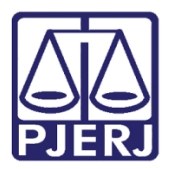

Dica de Sistema

# Relatório Produtividade: Quantitativo de Documentos

Sistema SEI - Processo Administrativo Eletrônico.

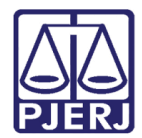

### SUMÁRIO

| 1. | Introdução           | .3  |
|----|----------------------|-----|
| 2. | Acesso               | . 3 |
| 3. | Gerando Relatório    | .4  |
| 4. | Impressão            | .6  |
| 5. | Histórico de Versões | .7  |

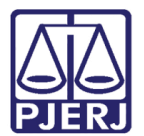

## Relatório Produtividade: Quantitativo de Documentos

### 1. Introdução

Este manual apresenta de forma simples, o passo a passo de como gerar os **Relatórios de Produtividade** dos usuários, considerando os documentos gerados no sistema SEI.

### 2. Acesso

No Menu localizado na lateral esquerda, selecione a opção Relatórios e, em seguida, Relatórios TJ. Dentre as opções listadas selecione Produtividade – Quantitativo de documentos.

| TRIBUNAL DE JUSTIÇA DO ESTADO DO | F   |
|----------------------------------|-----|
| Sel. Ambiente de Homo            | olc |
| Pesquisar no Menu (Alt + m)      | ^   |
| Relatórios                       |     |
| Vinculações e                    |     |
| Procurações                      |     |
| Eletrônicas                      |     |
| Intimações Eletrônicas           |     |
| Relatórios TJ 🛛 🔺                |     |
| Produtividade -                  |     |
| Quantitativo de                  |     |
| documentos                       |     |

Figura 1 - Tela Menu sistema SEI.

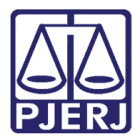

A tela **Produtividade – Quantitativo de documentos** será habilitada, preencha os <u>campos</u> <u>com os filtros</u> disponibilizados, e ao finalizar, clique no botão **Pesquisar**.

| Produtividade - Quantitativo de documentos |             |                          |   |                           |  |  |  |  |
|--------------------------------------------|-------------|--------------------------|---|---------------------------|--|--|--|--|
|                                            |             |                          |   | Pesquisar Imprimir Eechar |  |  |  |  |
| Data início:                               | Data final: | Seleciona a unidade:     |   | Filtrar por usuário:      |  |  |  |  |
| 01/01/2022                                 | 06/09/2022  | TESTE (Unidade de Teste) | ~ | ~                         |  |  |  |  |
| i i i i i i i i i i i i i i i i i i i      |             | Incluir subunidades      |   |                           |  |  |  |  |
|                                            |             |                          |   |                           |  |  |  |  |

Figura 2 - Tela Produtividade.

### 3. Gerando Relatório

Para gerar o relatório, preencha os **parâmetros** necessários, conforme disponibilizado.

• A pesquisa <u>permite</u> apenas o <u>preenchimento de data para a pesquisa</u>, mas também é possível filtrar o <u>resultado por usuário que teve processo atribuído</u>:

| Produtividade - Quantitativo de documentos |             |                          |   |                           |  |  |  |
|--------------------------------------------|-------------|--------------------------|---|---------------------------|--|--|--|
|                                            |             |                          |   | Pesquisar Imprimir Eechar |  |  |  |
| Data início:                               | Data final: | Seleciona a unidade:     |   | Filtrar por usuário:      |  |  |  |
| 01/01/2022                                 | 06/09/2022  | TESTE (Unidade de Teste) | ~ | ~                         |  |  |  |
| iii (                                      | Ē           | Incluir subunidades      |   |                           |  |  |  |
|                                            |             |                          |   |                           |  |  |  |

Figura 3 - Tela para pesquisa.

 Se for selecionada a inclusão de <u>subunidades na pesquisa</u>, o sistema não permite a utilização do filtro por usuário.

| Produtividade - Quantitativo de documentos |             |                          |   |                                                                |  |  |  |
|--------------------------------------------|-------------|--------------------------|---|----------------------------------------------------------------|--|--|--|
| Data início:                               | Data final: | Seleciona a unidade:     |   | Filtrar por usuário:                                           |  |  |  |
| 01/01/2022                                 | 06/09/2022  | TESTE (Unidade de Teste) | ~ | Não é possível filtrar por usuário ao listar as<br>subunidades |  |  |  |

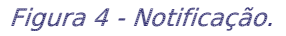

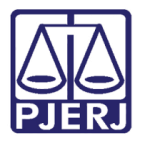

Na parte inferior da tela, serão listados os processos dentro dos parâmetros preenchidos para pesquisa. Sendo listada a quantidade de **Despachos**, **Informações** e **Pareceres** criados pelo usuário. Todos os demais tipos de documentos estarão contabilizados na coluna **Outros**.

|               |           |             | Contagem de doci | umentos gerados | (10 registros): |
|---------------|-----------|-------------|------------------|-----------------|-----------------|
| Usuário       | Despachos | Informações | Parecer          | Outros          | Todos           |
|               | 0         | 0           | 0                | 3               | 3               |
| adriana       | 0         | 2           | 0                | 6               | 8               |
| alice         | 0         | 0           | 0                | 3               | 3               |
| · · · · · · · | 4         | 0           | 0                | 2               | 6               |
| cleive "      | 0         | 0           | 0                | 7               | 7               |
| daniel        | 0         | 0           | 0                | 3               | 3               |
| jonatl        | 1         | 0           | 0                | 4               | 5               |
| jorg          | 2         | 0           | 0                | 60              | 62              |
| juliar        | 0         | 1           | 0                | 0               | 1               |
| thaisag       | 0         | 0           | 0                | 1               | 1               |
| Total:        | 7         | 3           | 0                | 89              | 99              |

Figura 5 - Tela listagem de documentos.

#### O sistema informa o **Total** de <u>Documentos gerados</u> dentro dos parâmetros pesquisados.

|             |           |             | Conta   | agem de documentos | gerados (1 registro): |
|-------------|-----------|-------------|---------|--------------------|-----------------------|
| Usuário     | Despachos | Informações | Parecer | Outros             | Todos                 |
| jorge.malta | 2         | 0           | 0       | 51                 | 53                    |
| Total:      | 2         | 0           | 0       | 51                 | 53                    |
|             |           |             |         |                    |                       |

| Figura 6 - Tota | l de doo | cumentos | gerados. |
|-----------------|----------|----------|----------|
|-----------------|----------|----------|----------|

#### O Total de Documentos gerados anualmente:

|             |      |           |             | Contagem de docume | entos gerados anual | mente (1 registro): |
|-------------|------|-----------|-------------|--------------------|---------------------|---------------------|
| Usuário     | Ano  | Despachos | Informações | Parecer            | Outros              | Todos               |
| jorge.malta | 2022 | 2         | 0           | 0                  | 51                  | 53                  |
| Total:      |      | 2         | 0           | 0                  | 51                  | 53                  |

Figura 7 - Total de Documentos anuais.

#### O Total de Documentos gerados mensalmente.

|             |            |           | Conta       | gem de documentos ( | gerados mensalme | ente (3 registros): |
|-------------|------------|-----------|-------------|---------------------|------------------|---------------------|
| Usuário     | Mês        | Despachos | Informações | Parecer             | Outros           | Todos               |
| jorge.malta | Abril/2022 | 0         | 0           | 0                   | 1                | 1                   |
| jorge.malta | Maio/2022  | 0         | 0           | 0                   | 8                | 8                   |
| jorge.malta | Junho/2022 | 2         | 0           | 0                   | 51               | 53                  |
| Total:      |            | 2         | 0           | 0                   | 60               | 62                  |

Figura 8 - Total de Documentos mensais.

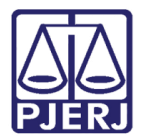

### 4. Impressão

O sistema possibilita a impressão do Relatório:

| Inidade de Teste                                                 | •              |           |         |             |                   |                 |                 |
|------------------------------------------------------------------|----------------|-----------|---------|-------------|-------------------|-----------------|-----------------|
| Quantitativo de documentos gerados entre 01/01/2022 e 01/04/2022 |                |           |         |             |                   |                 |                 |
|                                                                  |                |           |         |             |                   |                 |                 |
|                                                                  |                |           |         |             | Contagem de do    | cumentos gerado | os (4 registros |
| Usuário                                                          | Despa          | chos      | Informa | ções        | Parecer           | Outros          | Todos           |
| adriana                                                          | 0              |           | 1       |             | 0                 | 2               | 3               |
| anton                                                            | 2              |           | 0       |             | 0                 | 1               | 3               |
| cleiver                                                          | 0              |           | 0       |             | 0                 | 3               | 3               |
| julian                                                           | 0              |           | 1       |             | 0                 | 0               | 1               |
| Total:                                                           | 2              |           | 2       |             | 0                 | 6               | 10              |
|                                                                  |                |           |         |             |                   |                 |                 |
|                                                                  |                |           |         | Contagen    | de documentos ge  | erados anualmen | te (4 registros |
| Usuário                                                          | Ano            | Despachos | h       | nformações  | Parecer           | Outros          | Todos           |
| adriar                                                           | 2022           | 0         |         | 1           | 0                 | 2               | 3               |
| antonic                                                          | 2022           | 2         |         | 0           | 0                 | 1               | 3               |
| cleiverc                                                         | 2022           | 0         |         | 0           | 0                 | 3               | 3               |
| juliana                                                          | 2022           | 0         |         | 1           | 0                 | 0               | 1               |
| Total:                                                           |                | 2         |         | 2           | 0                 | 6               | 10              |
|                                                                  |                |           |         |             |                   |                 |                 |
|                                                                  |                |           |         | Contagem of | le documentos ger | ados mensalmen  | te (4 registros |
| Usuário                                                          | Mês            | De        | spachos | Informações | Parecer           | Outros          | Todos           |
| adriana                                                          | Fevereiro/2022 |           | 0       | 1           | 0                 | 2               | 3               |
| julianar                                                         | Fevereiro/2022 |           | 0       | 1           | 0                 | 0               | 1               |
| antor                                                            | Março/2022     |           | 2       | 0           | 0                 | 1               | 3               |
| cleiverca                                                        | Março/2022     |           | 0       | 0           | 0                 | 3               | 3               |
| Total:                                                           |                |           | 2       | 2           | 0                 | 6               | 10              |

Figura 9 - Resumo de Impressão.

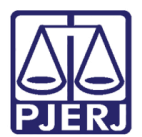

### 5. Histórico de Versões

| Versão | Data       | Descrição da alteração        | Responsável                       |
|--------|------------|-------------------------------|-----------------------------------|
| 1.0    | 06/09/2022 | Elaboração de documento.      | Larissa Marinho/Thiago<br>Ribeiro |
| 1.0    | 08/09/2022 | Revisão ortográfica/template. | Amanda Narciso.                   |